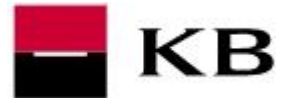

- To open the Certification Wizard click the link <u>https://sign.mojebanka.cz/CertWizard.</u> <u>html?L=CZ?v=6286cc9507a19fd8</u>. Then switch language to English (top-right corner).
- 2. Select New.
- **3.** <u>Insert smartcard into a reader, enter your client's identification number, one-time</u> <u>password from SMS</u> and click on **Continue**.
- 4. Enter the PIN code for your smartcard and click on Continue.
- **5.** Please wait until the new certificate is created.
- 6. At the end of process please click on the Finish.

|      | KB (                    | Certifikační průvodce          |                                                                      | ENGLISH ES AND ATMS CESKY Q                               |
|------|-------------------------|--------------------------------|----------------------------------------------------------------------|-----------------------------------------------------------|
| Nový | Nastave                 | NA PARTNERSTVÍ ZÁLEŽÍ          |                                                                      | ERNET BANKING 🐱                                           |
|      |                         |                                | ification wizard                                                     | STATE OF STATE                                            |
|      | 6                       |                                | incation wizard                                                      |                                                           |
|      | Ç                       | New Settings                   | Partners Help                                                        | NCE SUPPORT                                               |
|      | -                       |                                |                                                                      |                                                           |
|      |                         |                                | Create new certificate Certifi                                       | ficate settings                                           |
|      |                         |                                | Downloading new certificate                                          |                                                           |
|      |                         | KA                             |                                                                      | 1 2 3 4                                                   |
|      |                         | Me                             | Client ID One-time pa                                                | assword                                                   |
|      |                         | fee                            | 14820 747 591                                                        | Continue                                                  |
|      |                         |                                | Olivein                                                              |                                                           |
|      | <                       | free                           | O Hep                                                                | >                                                         |
|      |                         |                                | PIN                                                                  | 1 2 3 4 Continue                                          |
|      |                         |                                | Enter PIN                                                            | -                                                         |
|      | Finish                  |                                |                                                                      | 6                                                         |
|      |                         |                                |                                                                      | <b>U</b>                                                  |
| E    | Data contained          | l in your certificate          | Creating yo                                                          | our new certificate. It will take approximately 2 minutes |
| N    | Name:                   | Gump Forrest                   | Your new certificate has been saved to the smart card and you        | Transfer your loans to KB                                 |
| C    | Client ID:              | 148203779                      | are able to log in to the application. Press the finish to continue. |                                                           |
| A    | Address:                | Apple str. 1<br>Greenbow<br>CZ | Finish                                                               |                                                           |
|      | E-mail:                 | forrest.gump@kb.cz             | <u> </u>                                                             |                                                           |
| E    | Castificante confiditos | 12.03.2017                     |                                                                      |                                                           |
| E    | certificate validity.   |                                |                                                                      |                                                           |